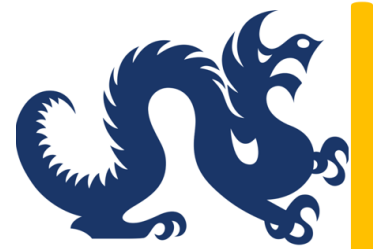

Drexel University Smart Source Accounts Payable & Procurement Services

# How to Create PO Change Order Request in Smart Source

Revised April 2024

## **PO Change Request Criteria**

- 1. Change Request can only be created by the owner of the purchase order.
- 2. Change Request will now be initiated through the PO instead of a PO Change Order Request form, which will no longer be available.
- 3. The PO must be still be open for a change request to be successfully processed. The status of a PO can be checked in Smart Source.
- 4. The Change Request can only be used for following transactions:
  - To increase or decrease the quantity.
  - To increase or decrease the price of an order.
  - To liquidate the remaining balance of the purchase order.
- 5. The Change Request form <u>cannot</u> be used on Catalog or Punchout Orders.

6. The following forms can be used in conjunction with the Change Request form:

- Non-Catalog Form
- Sole Source Award Form
- Subaward
- Multi-Year Form

# Step 1 : Locate your PO. You can use the search fields located at the upper right-hand side of the Smart Source screen

| <b>^</b>   |                                                                                                    |                                                                                                    |                                                                                    | All 🗸                                                         | Search (Alt+Q)                                                | ٩                  | 0.00 USD                     | Ä             | ♡  | <b>92</b> |
|------------|----------------------------------------------------------------------------------------------------|----------------------------------------------------------------------------------------------------|------------------------------------------------------------------------------------|---------------------------------------------------------------|---------------------------------------------------------------|--------------------|------------------------------|---------------|----|-----------|
|            | Shop      Shopping      Shopping Home      Shopping Dashboard                                                                                                    |                                                                                                    |                                                                                    |                                                               |                                                               |                    |                              |               |    | - DLogout |
|            | Shopping Dashboard Dashboard Actions -                                                                                                    | View Another Dashboard 🔻                                                                                                    |                                                                                    |                                                               |                                                               |                    |                              |               |    |           |
| Ĩ.         | Updated SAP Form                                                                                                    | Off-Campus Delivery Information                                                                                                    | Multi-Address                                                                      | Amazon Or                                                     | rders                                                         | Contract T         | emplates                     |               | ?  |           |
| 0î         | As of Wednesday, March 17th, the Smart<br>Source Speaker, Artist, and Performer form<br>has been updated including the addition of a<br>new workflow for events involving minors on | If you require off-campus delivery of <u>business-</u><br><u>critical goods</u> , prior to submitting your Smart<br>Source cart, email <u>Sourcing@drexel.edu</u> and<br>provide the following: | If you need to pur<br>that ship to a larg<br>addresses during<br>COVID-19, Procure | rchase items<br>te number of<br>modified ope<br>rement has th | from Amazon<br>off-campus<br>erations due to<br>ne ability to | Contract           | Templates                    |               |    |           |
| <u></u>    | aid located on our site: Smart Source Training<br>Guides.                                                                                                    | <ul> <li>Smart Source cart number</li> <li>Off-Campus shipping address</li> <li>and the business case for the order.</li> </ul>                                                                 | grant access for ye<br>place orders for o<br>your P-Card.                          | ou to directly<br>off-campus sh                               | y set up and ipments with                                     | Action Iten        | ns                           |               | Ø? |           |
| <b>-</b> 0 |                                                                                                    | Your order will be reviewed and once<br>approved; you will be informed when the<br>address has been added to the system.                                                                        | If you have a need<br>please contact Da                                            | d to place suc<br>ave Collins at                              | ch orders,                                                    | My Ass<br>26 Requi | igned Appr<br>sitions To App | ovals<br>rove |    |           |
| ഷ<br>ച     |                                                                                                    | The address will be inactivated once normal<br>operations resume.                                                                                                    | overview of the p<br>the business need                                             | oroducts to be<br>d, and the inte                             | e purchased,<br>ended                                         | 7 Supplie          | er Registration              | S             |    |           |
| ••         |                                                                                                    |                                                                                                    | recipients.<br>If you require off-c                                                | ampus delive                                                  | ery of <u>business-</u>                                       |                    |                              | vais          | -  |           |
| \$         |                                                                                                    |                                                                                                    | <u>critical goods</u> , plea<br>provided in the Off                                | ase refer to th<br>f-Campus Del                               | ivery sections                                                |                    |                              |               |    |           |

# PO Change Request – Decrease or Increase Quantity

| Status Summar                                     | y Revisions 1 Confirmations                                                   | 5 Revision 0<br>Pu<br>Shipments                                         | ep 2: Select "Create C<br>rchase Order from th<br>e upper right – hand | Change Requine options dr<br>side of the p | i <b>est"</b> from you<br>opdown menu<br>age.                              | ir<br>J on         | Add Comment<br>Create Change Request                                   |
|---------------------------------------------------|-------------------------------------------------------------------------------|-------------------------------------------------------------------------|------------------------------------------------------------------------|--------------------------------------------|----------------------------------------------------------------------------|--------------------|------------------------------------------------------------------------|
| General Information                               |                                                                               | Shipping Informa                                                        | tion                                                                   | <b>/</b>                                   | Billing/Payment                                                            |                    | Add Notes to History                                                   |
| PO/Reference No.<br>Revision No.<br>Supplier Name | U0294706<br>0<br>CoCo Gauff Tennis Academy                                    | Ship To<br>Attn: Wendi Williams<br>Rm/MS: 3420 Powe<br>CENTRAL RECEIVIN | s<br>Iton Ave 2nd fl<br>IG                                             |                                            | <b>Bill To</b><br>PROCUREMENT SVCS A<br>Drexel_University@edma<br>US MAIL: | /P<br>americas.com | Cancel PO<br>Finalize Revision<br>Create Receipt<br>Create Credit Memo |
| Address                                           | 10 N Ocean Blvd<br>Events Office<br>Delray Beach, Florida 33483 United States | 34TH & LUDLOW ST<br>PHILADELPHIA, PA<br>United States                   | REETS<br>19104                                                         |                                            | PO BOX 42485<br>PHILADELPHIA, PA 1910<br>United States                     | )4                 | Create Invoice<br>Print Fax Version                                    |
| Phone                                             | +1 561-274-3200                                                               | ShipTo Address Cod                                                      | le CENREC                                                              |                                            | BillTo Address Code                                                        | AP                 | Send Test PO                                                           |
| Purchase Order Date                               | 11/20/2023                                                                    | End User Informatio                                                     | n                                                                      |                                            | Billing Options                                                            |                    |                                                                        |
| Total                                             | 3,250.00                                                                      | Owner Name                                                              | Wendi Williams                                                         |                                            | Accounting Date                                                            | no value           |                                                                        |
| Requisition Number                                | 3907496 view   print                                                          | Owner Phone                                                             | +1 215-895-2000                                                        |                                            | Payment Terms                                                              | 0, Net 45          |                                                                        |
| 3-Way Match                                       | ×                                                                             | Owner Email                                                             | wbw29@drexel.edu                                                       |                                            | F.O.B.                                                                     | Destination        |                                                                        |
| Pcard Transaction - Do<br>Not Pay                 | ×                                                                             |                                                                         |                                                                        |                                            | Enclosure Code                                                             | no value           |                                                                        |
| Bank Code                                         | no value                                                                      |                                                                         |                                                                        |                                            | Distribution Indicator                                                     | no value           |                                                                        |
| Internet Information                              |                                                                               |                                                                         |                                                                        |                                            | Tay Croup Code                                                             | no voluo           |                                                                        |

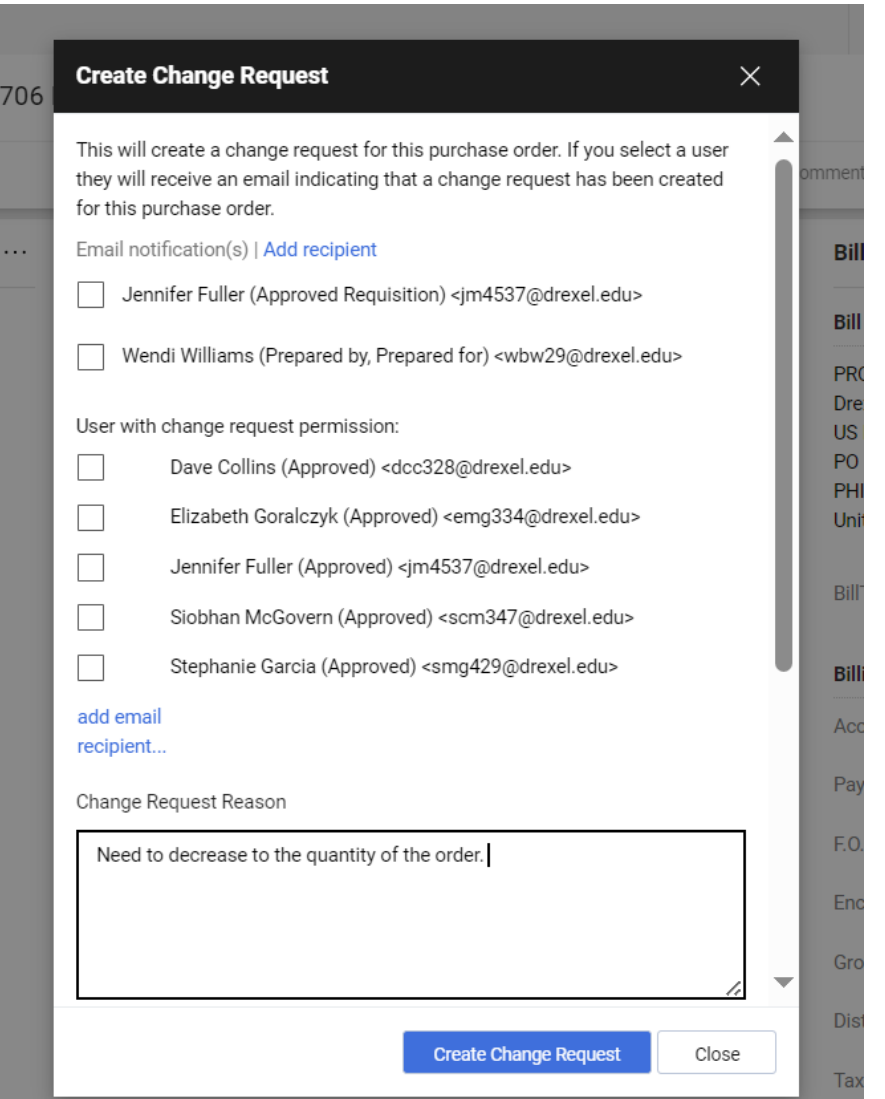

Step 3: Determine who will be notified that change order
request is being done and add a reason on why the Change Order
is needed. (i.e. There was a decrease or increase to the quantities or prices of items originally ordered.)

706

#### **Create Change Request** $\times$ This will create a change request for this purchase order. If you select a user they will receive an email indicating that a change request has been created for this purchase order. Email notification(s) | Add recipient Jennifer Fuller (Approved Requisition) <jm4537@drexel.edu> Wendi Williams (Prepared by, Prepared for) <wbw29@drexel.edu> User with change request permission: Dave Collins (Approved) <dcc328@drexel.edu> Elizabeth Goralczyk (Approved) <emg334@drexel.edu> Jennifer Fuller (Approved) <jm4537@drexel.edu> Siobhan McGovern (Approved) <scm347@drexel.edu> Stephanie Garcia (Approved) <smg429@drexel.edu> add email recipient... Change Request Reason Need to increase price of service.

**Create Change Request** 

Close

| nge Requests • 390761                        | 2                       |                                             |                          | ۲             | 🖶 😲 …                                     | Assign Draft                                  | Submit Requ                      |
|----------------------------------------------|-------------------------|---------------------------------------------|--------------------------|---------------|-------------------------------------------|-----------------------------------------------|----------------------------------|
| mmary PO Preview                             | This is the Dra         | Ift of the Change Order I<br>e in quantity. | Request. It provides a C | hange Order # | and states t                              | he reason                                     |                                  |
| Changes will be sent to the Supplier         | r.                      |                                             |                          |               | Summary                                   |                                               |                                  |
| ange Dequest Deason                          |                         |                                             |                          | <b>A</b> (    |                                           | Draft                                         |                                  |
| lange Request Reason                         |                         |                                             |                          | <b>`</b>      | Total (3,250.00 US                        | SD)                                           |                                  |
| ason Need to add more q                      | uantities to the order. |                                             |                          |               | Shipping, Handling,<br>charged by each su | and Tax charges are of pplier. The values sho | calculated and<br>wn here are fo |
| Item                                         |                         |                                             |                          |               |                                           |                                               | 🗋 א                              |
| oCo Gauff Tennis Academy                     | • 1 Item • 3,250.00 USD |                                             |                          |               |                                           |                                               | 🗌                                |
| SUPPLIER DETAILS                             |                         |                                             |                          |               |                                           |                                               |                                  |
| PO Number U029                               | 94706                   | Quote number no val                         | ue                       |               |                                           |                                               |                                  |
| Contract no va                               | alue                    | PO Clauses                                  |                          |               |                                           |                                               |                                  |
| Item                                         | Clickt                  | aic link to take you to                     | vour cart whore you      | con adjuct    | Quantity                                  | Ext. Price                                    |                                  |
| ☐ Non-Catalog Purchasing Re                  | equest the qu           | antities of your order                      | your cart where you      | can aujust    |                                           |                                               | … 🗌                              |
| Contract:<br>tennis training package for 5 s | no value                |                                             |                          | 3,250.00      | 1                                         | 3,250.00                                      |                                  |
|                                              |                         |                                             |                          |               |                                           |                                               |                                  |
| ∧ ITEM DETAILS                               |                         |                                             |                          |               |                                           |                                               | <b>*</b>                         |
| Commodity Code                               | 49000000                |                                             | Internal Note            | no value      |                                           |                                               |                                  |
| Classification                               | no value                |                                             | Internal Attachments     | Add           |                                           |                                               |                                  |
|                                              |                         |                                             |                          |               |                                           |                                               |                                  |
|                                              |                         |                                             | External Note            | no value      |                                           |                                               |                                  |

Step 4: Update quantity to required amount. Once updated click "Save"

|                        |                                                                                        |     | All 🕶                                                | Search (Alt+Q) | 3,500.00 USD 📜            |                |
|------------------------|----------------------------------------------------------------------------------------|-----|------------------------------------------------------|----------------|---------------------------|----------------|
| Form • Non-Catalog Ite | em Form                                                                                |     |                                                      |                | ♡∎?··· Close              | Save 🔻         |
| Form History           |                                                                                        |     |                                                      |                |                           |                |
|                        |                                                                                        |     |                                                      |                |                           |                |
| Supplier Information   |                                                                                        | (?) | Product/Service Description                          |                |                           | ٢              |
| Existing Supplier E    | nter Manually                                                                          |     | Product/Service Description                          |                |                           |                |
|                        | CoCo Gauff Tennis Academy X Q                                                          |     | Catalog No.                                          |                |                           |                |
| Supplier 👅             | Parallel Design Inc $\times$                                                           |     | Desc. ★                                              | Unit Price ★   | Quantity 🖈                |                |
| Fulfillment Address    | PO Purchasing 1 👷<br>5543 Webster St<br>Philadelphia, Pennsylvania 19143 United States |     | equipment<br>245 characters remaining expand   clear | 3,500.00       | 2                         |                |
| Supplier Phone         | +1 215-476-4040                                                                        |     |                                                      | PRO            | DDUCT/SERVICE DESCRIPTION | TOTAL 7,000.00 |

**Step 5:** You will be returned to the Draft page of your Change Order Request. You will be able see all the updates you have made to the order. Add or/Change the **Accounting Date** located under **Billing Options** to the current date.

|                   |                                      |                                         |                        |                                                      | All 👻 | Search (Alt+Q) |              | 0.00 USD 📜                                          | ♡   <sup>92</sup> |
|-------------------|--------------------------------------|-----------------------------------------|------------------------|------------------------------------------------------|-------|----------------|--------------|-----------------------------------------------------|-------------------|
| Change Requ       | uests • 3988490                      |                                         |                        |                                                      |       | •              | ?            | Assign Draft                                        | Submit Reque      |
| Summary           | PO Preview External Commu            | nication Con                            | nments 1 Attachments   | 3 History                                            |       |                |              |                                                     |                   |
| i Changes wi      | ill be sent to the Supplier.         |                                         |                        |                                                      |       |                | Summary      | Draft                                               |                   |
| Change Requ       | uest Reason                          |                                         |                        |                                                      |       | <u>به</u>      | Total (7,000 | .00 USD)                                            |                   |
| Reason            | Update quantity of equipment package | S                                       |                        |                                                      |       |                | Related Doc  | uments                                              |                   |
|                   |                                      |                                         |                        |                                                      |       | -              | Purchase Or  | der: U0305877                                       |                   |
| General           | ٠                                    | Shipping                                |                        | Billing                                              |       | <u>ب</u> ب     | Requisition: | 3988415                                             |                   |
| Cart Name         | 2024-03-21 ma484 02 - CR             | Ship To                                 |                        | Bill To                                              |       |                | What's next  | for my order?                                       |                   |
| Description       | no value                             | Attn: Wendi William<br>Rm/MS: 3420 Powe | ls<br>elton Ave 2nd fl | PROCUREMENT SVCS A/P<br>Drexel_University@edmamerica | s.com |                | Next Step    | Purchasing F                                        | leview            |
| Prepared by       | Michele Arias                        | CENTRAL RECEIVIN<br>34TH & LUDLOW S     | NG<br>TREETS           | US MAIL:<br>PO BOX 42485                             |       |                | Approvers    | Arias, Michele<br>Collins, Dave<br>Fuller, Joppifor |                   |
| Prepared for      | Wendi Williams                       | United States                           | 19104                  | United States                                        |       |                |              | Maertzig, Kath<br>Williams, Wen                     | leen<br>di        |
| 3-Way Match       | ×                                    | <b>Delivery Options</b>                 |                        | No credit card has been assigne                      | ed.   | _              |              |                                                     |                   |
| Validate          | ×                                    | Expedite                                | ×                      | Billing Options                                      |       |                | Workflow     |                                                     |                   |
| FOMPROF<br>Access |                                      | Ship Via B                              | est Carrier-Best Way   | Accounting 03/21/2024<br>Date                        |       |                | Sh           | ow skipped steps                                    |                   |
| Peard             | ×                                    | Requested <b>n</b>                      | o value                | Enclosure Code DO Valle                              |       |                | O Ac         | aft<br>tive                                         |                   |

#### Step 6: Review all your changes and if accurate, click "Submit Request"

|                   |                                   |                                         |                                      |            | Al                                                        | I ▼ Search (Alt+Q) | 0.00 USD 📜 🗢 🏴                                                | 2     |
|-------------------|-----------------------------------|-----------------------------------------|--------------------------------------|------------|-----------------------------------------------------------|--------------------|---------------------------------------------------------------|-------|
| Change Requ       | uests • 3988490                   |                                         |                                      |            |                                                           | ۰ 🖶                | ? ··· Assign Draft Submit R                                   | leque |
| Summary           | PO Preview External Con           | munication                              | Comments 1 A                         | ttachments | 3 History                                                 |                    |                                                               |       |
| i Changes wi      | ill be sent to the Supplier.      |                                         |                                      |            |                                                           |                    | Summary<br>Draft                                              |       |
| Change Requ       | lest Reason                       |                                         |                                      |            |                                                           | <b>*</b> ~         | Total (7,000.00 USD)                                          |       |
| Reason            | Update quantity of equipment pack | iges                                    |                                      |            |                                                           |                    | Related Documents                                             |       |
|                   |                                   |                                         |                                      |            |                                                           |                    | Purchase Order: U0305877                                      |       |
| General           | ø · · ·                           | Shipping                                |                                      | ۰۰۰ 💉      | Billing                                                   | <i>▶</i> ···       | Requisition: 3988415                                          |       |
| Cart Name         | 2024-03-21 ma484 02 - CR          | Ship To                                 |                                      |            | Bill To                                                   |                    | What's next for my order?                                     |       |
| Description       | no value                          | Attn: Wendi W<br>Rm/MS: 3420            | /illiams<br>) Powelton Ave 2nd fl    |            | PROCUREMENT SVCS A/P<br>Drexel_University@edmamericas.com | 1                  | Next Step Purchasing Review                                   |       |
| Prepared by       | Michele Arias                     | CENTRAL RE<br>34TH & LUDL<br>PHILADELPH | CEIVING<br>OW STREETS<br>IA PA 19104 |            | US MAIL:<br>PO BOX 42485<br>PHILADEL PHIA PA 19104        |                    | Approvers Arias, Michele<br>Collins, Dave<br>Fuller, Jennifer |       |
| Prepared for      | Wendi Williams                    | United States                           |                                      |            | United States                                             |                    | Maertzig, Kathleen<br>Williams, Wendi                         |       |
| 3-Way Match       | ×                                 | Delivery Optic                          | ons                                  |            | No credit card has been assigned.                         |                    | Workflow                                                      |       |
| Validate          | ×                                 | Expedite                                | ×                                    |            | Billing Options                                           |                    | WOTKHOW                                                       |       |
| FOMPROF<br>Access |                                   | Ship Via                                | Best Carrier-Best Way                |            | Accounting <b>no value</b><br>Date                        |                    | Show skipped steps                                            |       |
| Peard             | $\checkmark$                      | Requested                               | no value                             |            | Englacy of Cada DO Value                                  |                    | O Draft<br>Active                                             |       |

#### You have now submitted your Change Request.

| Search for products, sup | pliers, forms, part number, etc. |                          | Q |
|--------------------------|----------------------------------|--------------------------|---|
| ⊘ Change R               | lequest 3988490 Subm             | itted                    |   |
| Summary                  |                                  | Options                  |   |
| Change Request<br>number | 3988490                          | <b>□</b> Print           |   |
| Change Request status    | Pending                          | Recent orders            |   |
| Cart name                | 2024-03-21 ma484 02 - CR         | Return to your home page |   |
| Change Request date      | 3/21/2024                        |                          |   |
| Change Request total     | 7,000.00 USD                     |                          |   |
|                          | 1                                |                          |   |